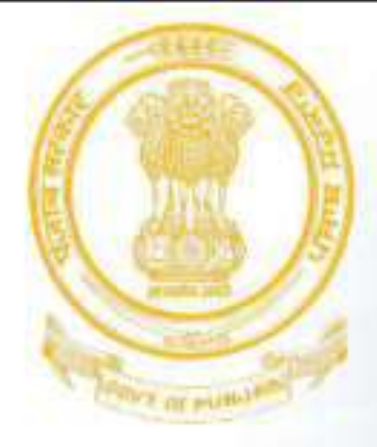

# User Manual- Online RTI Portal (Citizen)

Department of Governance Reforms & Public Grievances, Punjab

#### **Steps to login on Connect Portal**

- 1. Enter URL: connect.punjab.gov.in in your web browser and click enter.
- 2. You will see a login screen as below.
- 3. Click on Register for new registration.

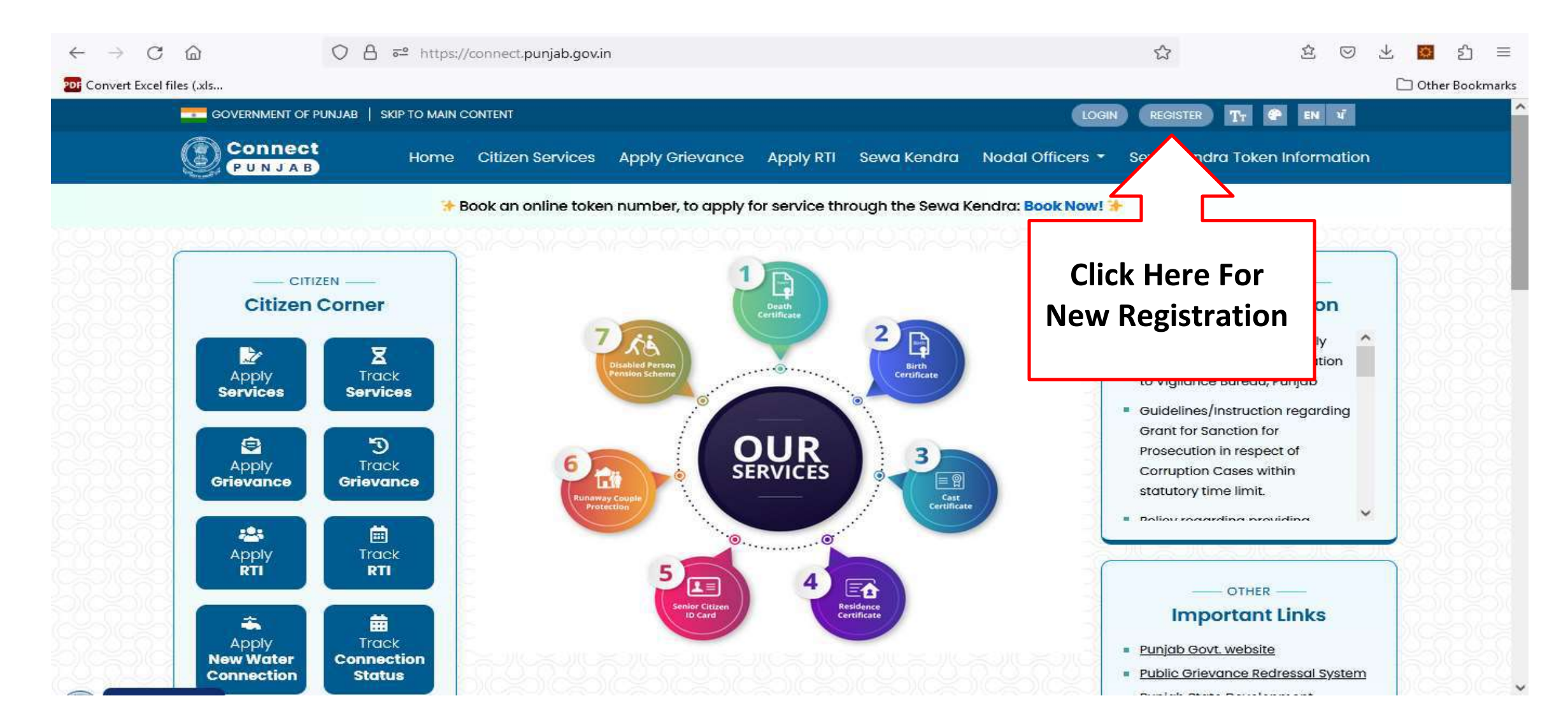

**Registration:** After clicking on register, a new page will open as shown below. Fill all the details and click on register to create a new account on connect portal.

| Cover remained             |                       |                 |
|----------------------------|-----------------------|-----------------|
| Create Account             |                       |                 |
| Continue to Digital Punjab |                       |                 |
| First Name                 |                       |                 |
| Middle Name                |                       |                 |
| Last Name                  |                       |                 |
| Email                      |                       |                 |
| Mobile No                  |                       |                 |
| ◯ Male ◯ Female ◯ Other    |                       |                 |
| Password                   | After filling all the | 1               |
| Confirm Password           | Arter ming an the     |                 |
| View Terms and Conditions  | register              |                 |
| Register                   |                       | Privacy - Teima |

## Login: Click on the login button to login into your account.

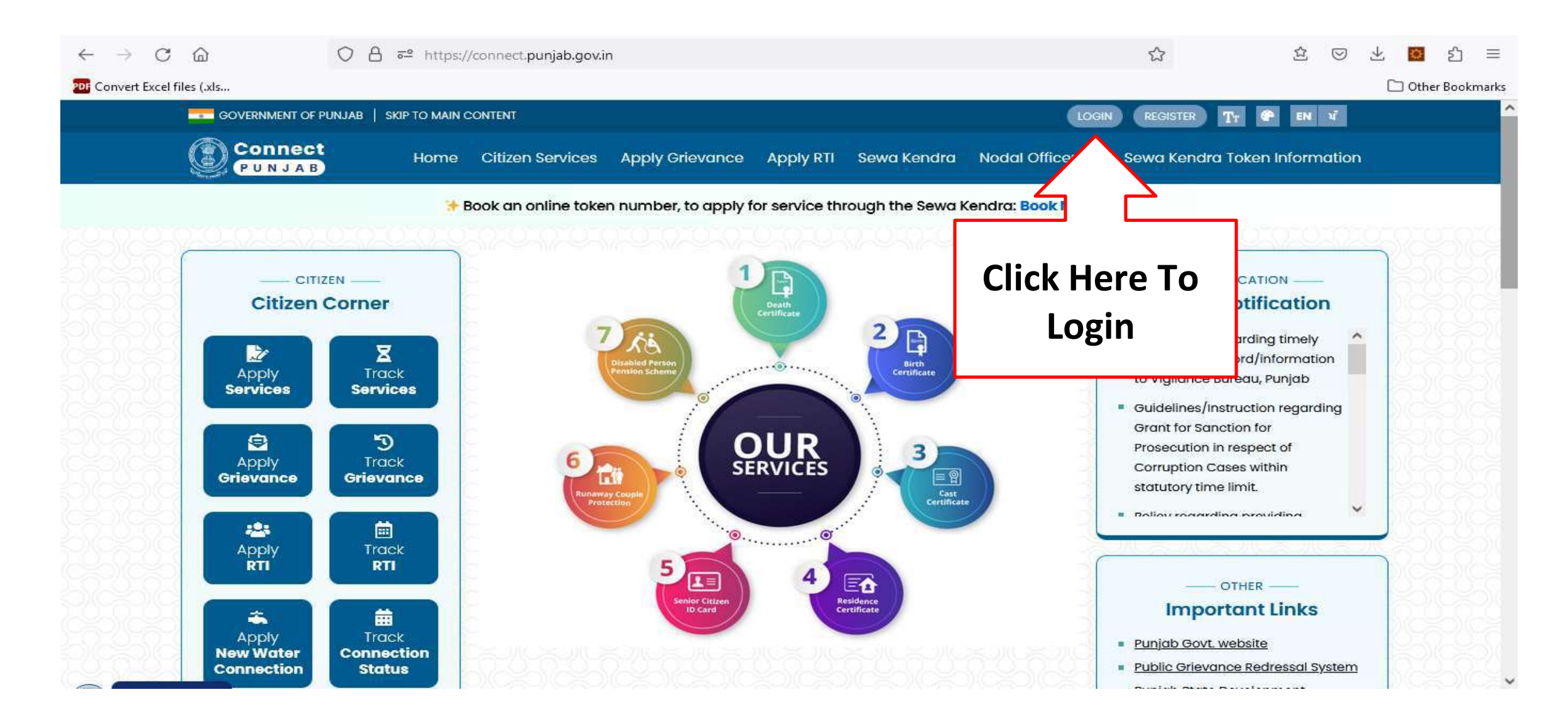

Login: Fill your credentials in the login form and click on login button to login.

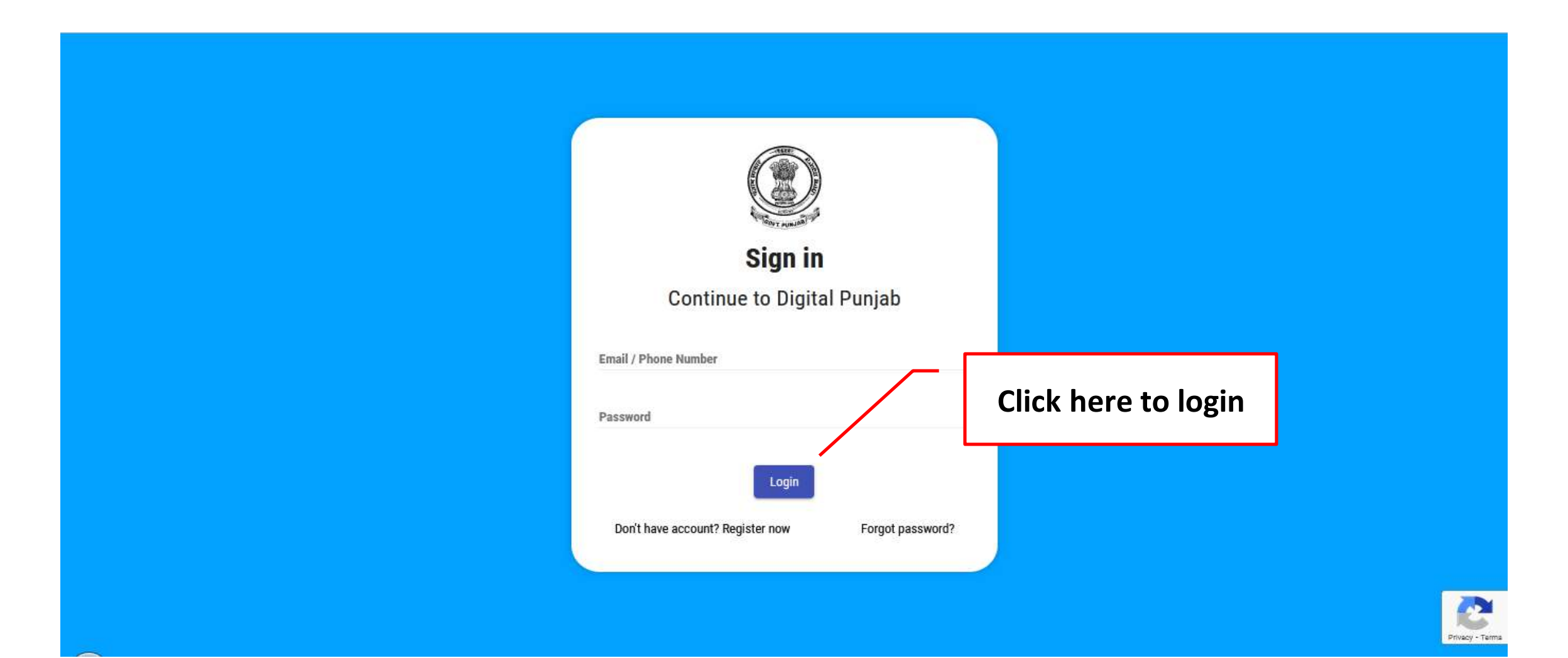

## Apply RTI: To apply RTI click on apply RTI button.

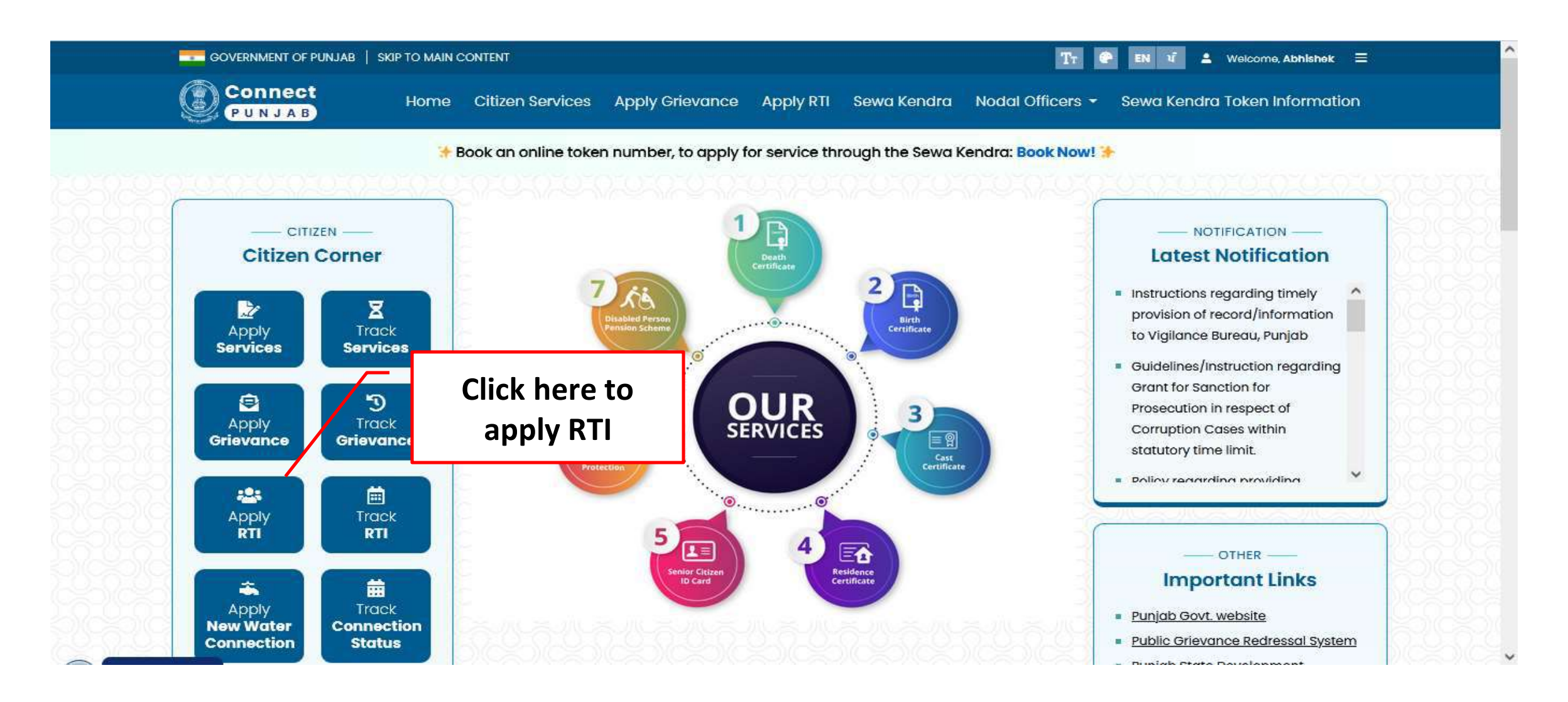

## Apply RTI: After clicking on apply RTI button a new page will open as shown below.

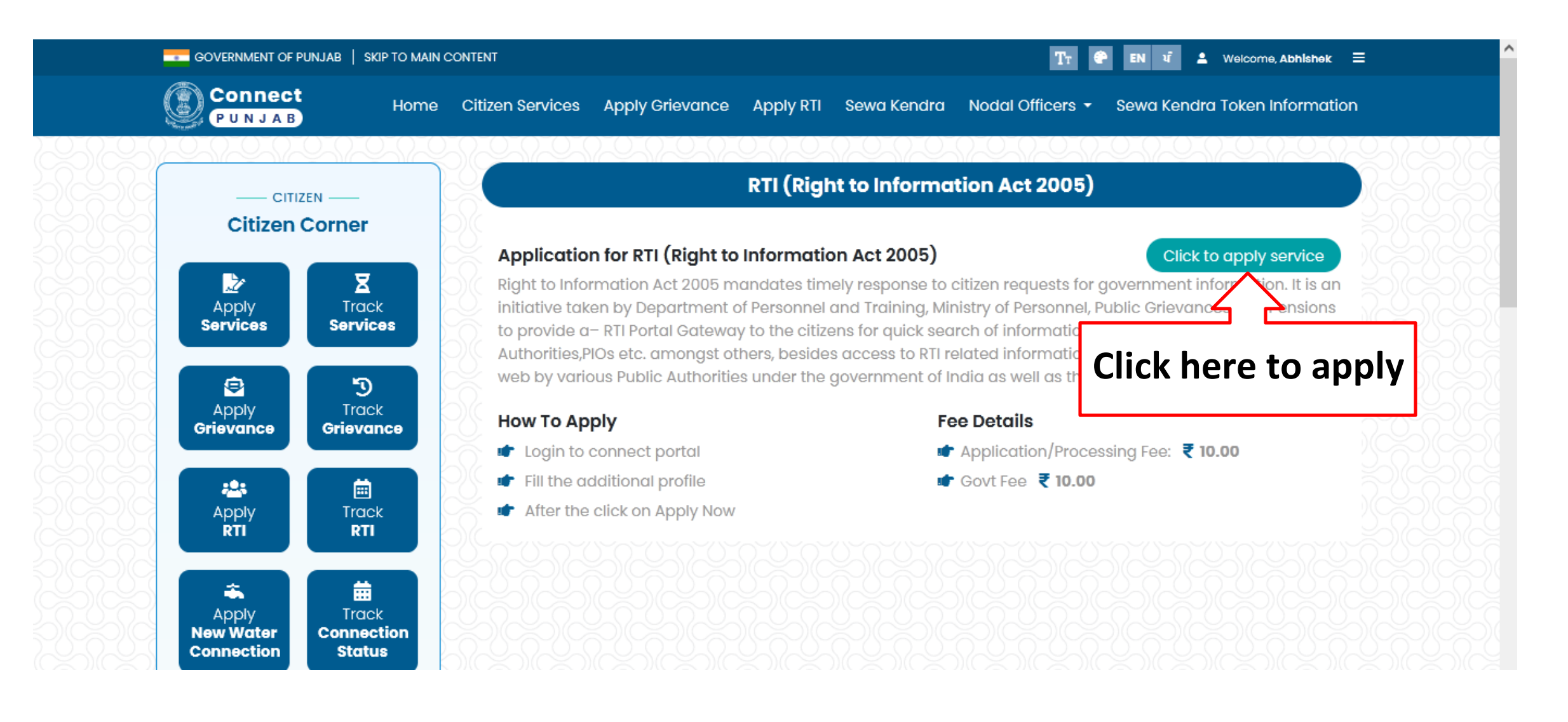

## **RTI Details:** Select the Public Authority to which the RTI belongs. Type the request in the RTI Request section.

| PUNJAB                            | Home Citizen Services Apply Grievance Apply RTI Sewa Kendra Nodal Officers 🕶 Sewa | I Kendra Token Information |
|-----------------------------------|-----------------------------------------------------------------------------------|----------------------------|
| CITIZEN                           | SUBMIT NEW RTLAPP SUBMIT NEW RTLAPP SUBMIT NEW RTLAPP Author                      | ublic<br>ity               |
| Apply<br>Services                 | ck<br>ces<br>Select or Search Public Authority                                    |                            |
| Apply<br>Grievance                | ck<br>ance<br>Rti Request <sup>*</sup> (Max. Characters allowed : 3000)           |                            |
| Apply<br>RTI                      |                                                                                   |                            |
| Apply Tro<br>New Water Connection | Type RTI Request Here                                                             |                            |

## Submit: After filling all the mandatory fields click on submit button to file the RTI.

| Please check this box if you come under BPL Category     APPLICANT'S ADDRESS DETAILS      House Street Ward No*     Pin Code*  |                                                                                                    | Select     Below Poverty Line     Please check this box if you come under BPL Category     APPLICANT'S ADDRESS DETAILS      House Street Ward No*     Pin Code*                   |
|----------------------------------------------------------------------------------------------------|----------------------------------------------------------------------------------------------------|----------------------------------------------------------------------------------------------------|
| Please check this box if you come under BPL Category     APPLICANT'S ADDRESS DETAILS      House Street Ward No*      Pin Code* | Select Browse No file selected.  Below Poverty Line Please check this box if you come under BPL Category APPLICANT'S ADDRESS DETAILS  House Street Ward No* Pin Code* | Select     Browse No file selected.  Below Poverty Line     Please check this box if you come under BPL Category     APPLICANT'S ADDRESS DETAILS  House Street Ward No* Pin Code* |
|                                                                                                    | Select     Browse No file selected.  Below Poverty Line                                                                                                    | Select V Browse No file selected. Below Poverty Line                                                                                                    |

**Info:** After clicking on submit, an info page will open as shown below. Click on continue to continue to payment page.

| #        | Treasuery Name | DDO Code | Head              | Amount        |
|----------|----------------|----------|-------------------|---------------|
| 0        | CHD00          | 0197     | 0070-60-800-86-00 | 10            |
|          |                |          | Total Amount      | 10            |
|          |                |          |                   |               |
| iyee Ir  | nfo.           |          |                   |               |
| Address  | Line 2 :       |          | Add Line 3 :      |               |
|          | <b></b>        |          | - 11-1            |               |
| Address  | Pincode : :    |          | Email-Id :        | ,<br>         |
| Telephor | ne Number :    | )        | Mobile Number :   | Click here to |
|          |                |          |                   | continue      |
| Payer Na | ame :          | Abhishek |                   |               |
| Pnb Ag   | gregate Y      |          |                   |               |

**Payment:** After clicking on continue a payment page will open as shown below. After paying by desired method the RtI will be lodged.

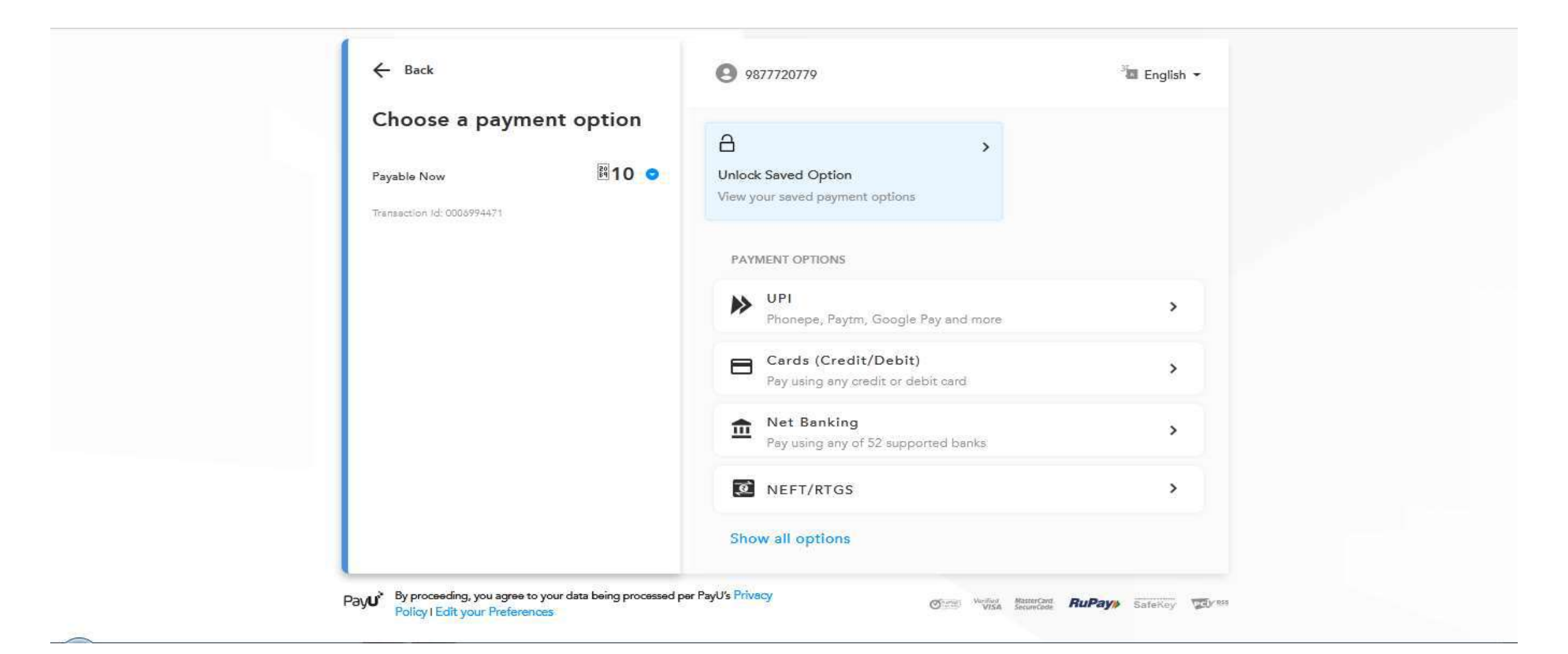

## **RTI Status:** The status of the RTIs filed can be checked by clicking on the Track RTI button.

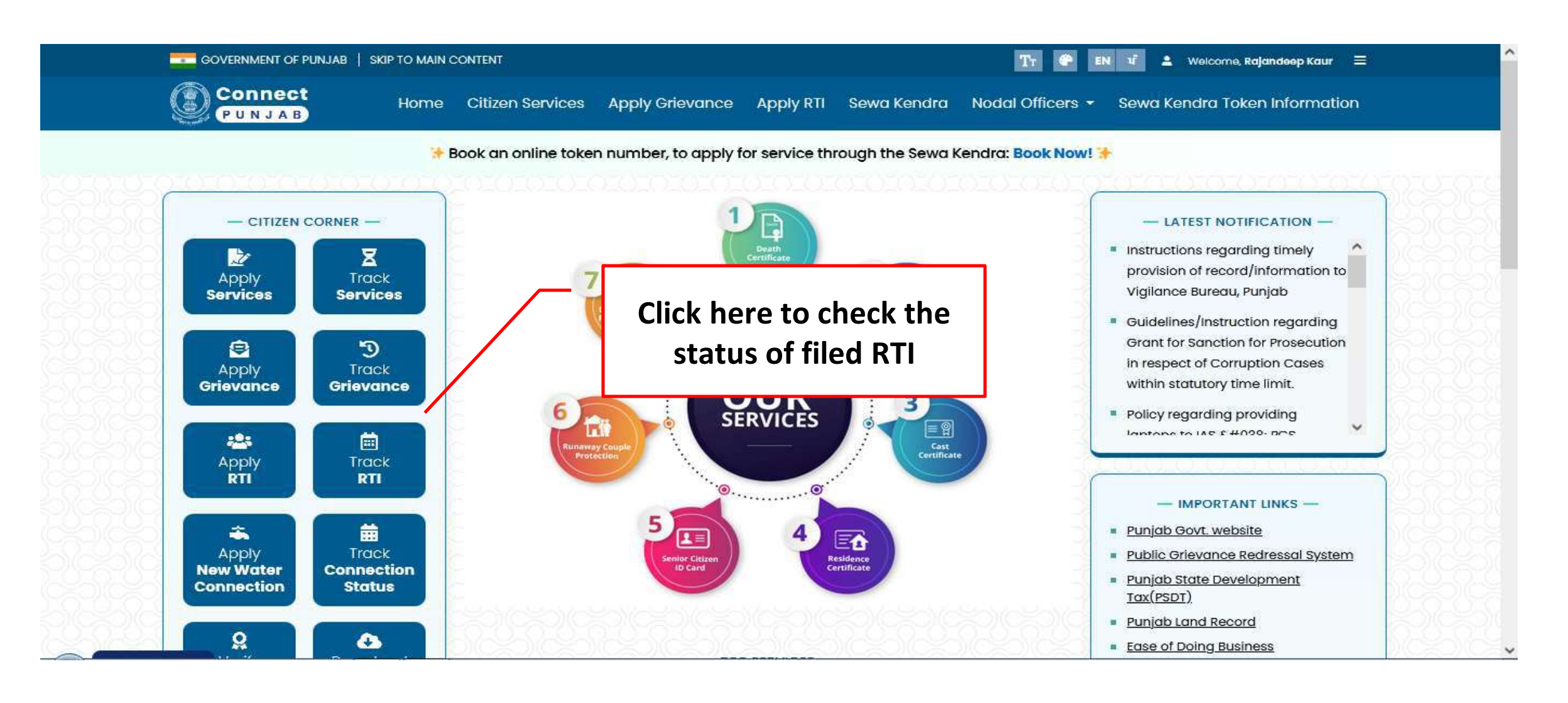

**RTI Status:** A new page will open as shown below in which all the filed RTI will be listed. Click on any RTI to check its status.

| Connect<br>PUNJAB  | Home                | Citizen Services A | apply Grievance Apply RTI Se                          | wa Kendra No      | odal Officers 👻 Sewa Kendra                 | Token Informatio |
|--------------------|---------------------|--------------------|-------------------------------------------------------|-------------------|---------------------------------------------|------------------|
| - CITIZEN          |                     |                    | Submitt                                               | ed RTI Applic     | cations                                     |                  |
| Apply<br>Services  | Track<br>Services   | Search By ID       |                                                       |                   | Search                                      | ear Search       |
|                    |                     | Application<br>Id  | <b>RTI Request</b>                                    | Submitted<br>Date | Public Authority                            | View             |
| Apply<br>Grievance | Track<br>Grievance  | 7466               | Hello Harwinder , I worked for<br>Govt School , Mo    | 11/07/2023        | DIRECTOR GOVERNANCE<br>REFORMS              | View             |
| :45                |                     | 7462               | dfr jnrg tjgnt tjgntkg tkgtg                          | 19/06/2023        | FOOD CIVIL SUPPLIES AND<br>CONSUMER AFFAIRS | View             |
| Apply<br>RTI       | Track<br>RTI        | 7461               | dfrgnynu byhy nujujki                                 | 19/06/2023        | DIRECTOR GOVERNANCE<br>REFORMS              | View             |
| *                  |                     | 7460               | RTI Request submitted for<br>Testing cdf rf rjgnkg gt | 19/06/2023        | DIRECTOR GOVERNANCE<br>REFORMS              | View             |
| Apply<br>New Water | Track<br>Connection | 7458               | RTI Request for Testing djv fv<br>vrjvnjv             | 19/06/2023        | DIRECTOR GOVERNANCE<br>REFORMS              | View             |
| Connection         | Stutus              | 7456               | RTI Request cnvfjv fvfvf vfvfv<br>fvjgbgj             | 19/06/2023        | DIRECTOR GOVERNANCE<br>REFORMS              | View             |
| Verify             | Download            | 7455               | RTI Request Testing shjf<br>fhrbjfrbrg rjgjgr gjrgbjg | 19/06/2023        | DIRECTOR GOVERNANCE<br>REFORMS              | View             |

**RTI Status:** RTI status will open as shown below. You can submit the first appeal after clicking on the Submit First Appeal button.

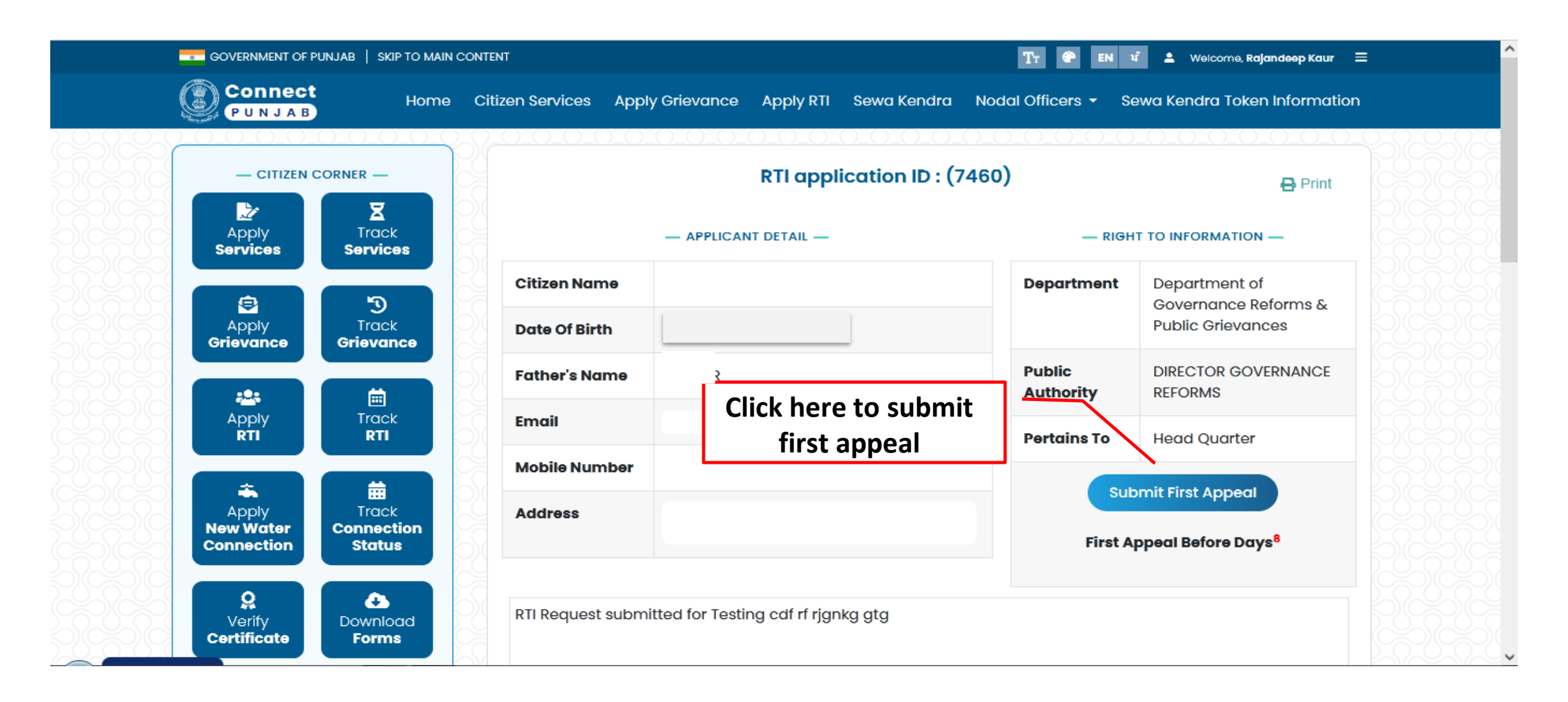

## **First Appeal**

- 1. Select the Reason for filing first appeal
- 2. Type the appeal request and upload the document if required.
- 3. After filling all the mandatory fields click on submit button to file First Appeal.

| - CITIZEN CO                      | RNER —<br>X<br>Track<br>Services | Submit First Appeal<br>— APPEAL DETAILS —<br>Select Reason For Appeal Filing* (Appeal Ground)* (Appeal Ground) |        |
|-----------------------------------|----------------------------------|----------------------------------------------------------------------------------------------------|--------|
| Apply<br>Grievance                | D<br>Track<br>Grievance          | Select or Search appeal grounds                                                                                |        |
| Apply<br>RTI                      | Track<br>RTI                     |                                                                                                    |        |
| Apply<br>New Water<br>Connection  | Track<br>Connection<br>Status    |                                                                                                    |        |
| <b>Q</b><br>Verify<br>Certificate | Download<br>Forms                |                                                                                                    |        |
|                                   | rus —                            | Supporting Document (Upload document if Appeal request contains more th<br>Browse No file selected.            | al     |
| Unified State<br>Numb<br>1100     | Helpline<br>er<br>)              | Submit                                                                                                    | ۍ<br>ب |

## Second Appeal: To file second appeal click on Submit Second Appeal button as shown below.

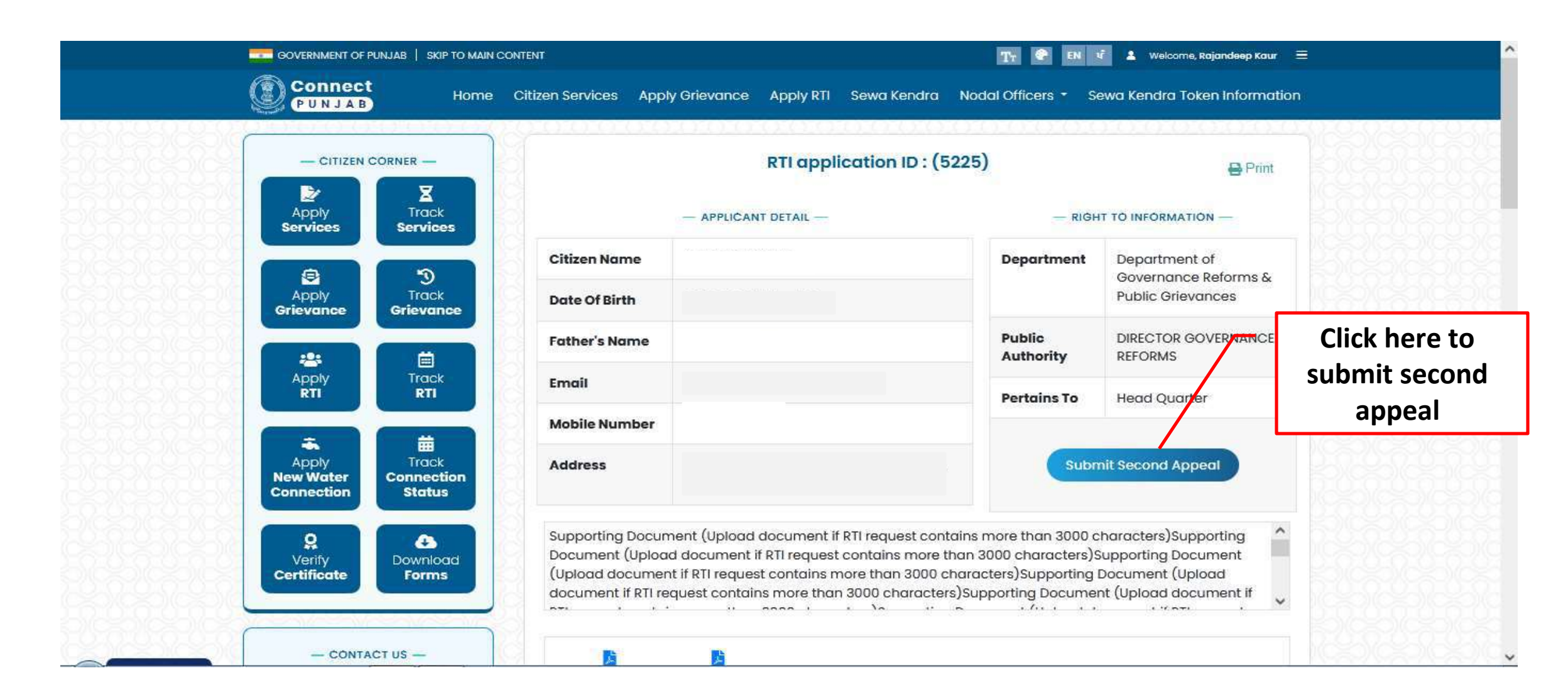

## Second Appeal

- 1. Select the reason for appeal filing.
- 2. Type the request in the appeal request section and upload document if required.
- 3. After filling all the mandatory fields click on submit button to file Second Appeal.

| PUNJAB Home                                                       | Citizen Services Apply Grievance Apply RTI Sewa Kendra Nodal Officers - Sewa Kendra Token Information                             |
|-------------------------------------------------------------------|----------------------------------------------------------------------------------------------------|
| - CITIZEN CORNER<br>Apply<br>Services<br>Services                 | Submit Second Appeal<br>— APPEAL DETAILS —<br>Select Reason For Appeal Filing* (Appeal Ground): (Appeal Ground)                   |
| Apply<br>Grievance                                                | Belect or Search appeal grounds * This field is required                                                                          |
| Apply<br>RTI<br>RTI                                               | Appeol Request*                                                                                                    |
| Apply<br>Now Water<br>Connection                                  |                                                                                                    |
| Verify<br>Certificate                                             |                                                                                                    |
| - CONTACT US -                                                    | Supporting Document (Upload document if Appeal request contains more than 3 Browse No file selected. Click here to submit         |
| Unified State Helpline<br>Number<br>1100                          | It is certified that the matter under appeal or complain has not been pr<br>decided by any of the State information Commissioners |
| IMPORTANT DOCUMENTS     Pependent children pension     monuel ndf | Submit                                                                                                    |

## Thank You....